## Remote Desktop Apps for Non-Academy Devices – MacOS How To Guide

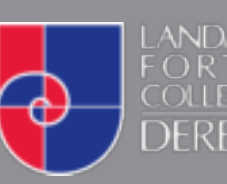

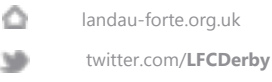

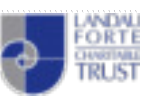

## Remote Desktop Apps for MacOS

## **Initial Setup**

Open the App Store app, search for remote desktop 10 and download the free app.
PLEASE NOTE: You *must* download version 10 of the app (round logo).

.....

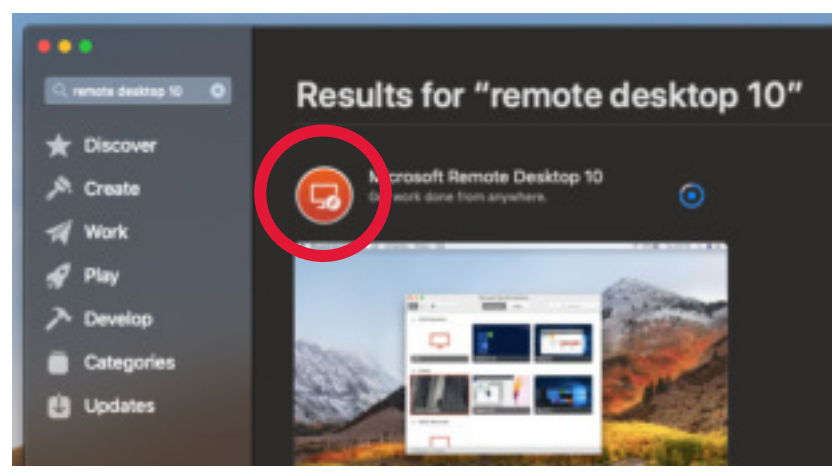

 Open Spotlight Search by clicking the magnifying glass on the Menu Bar or by pressing **#cmd +** Space Bar on your keyboard.

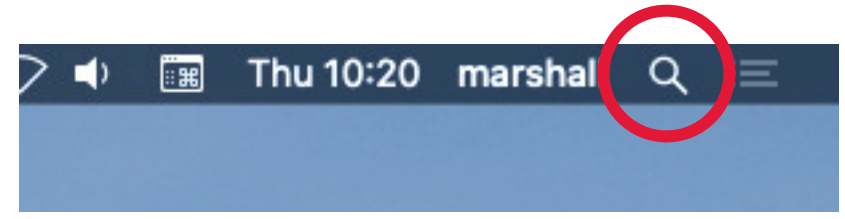

3. Type **remote desktop** in the search box and click on the Microsoft Remote Desktop app.

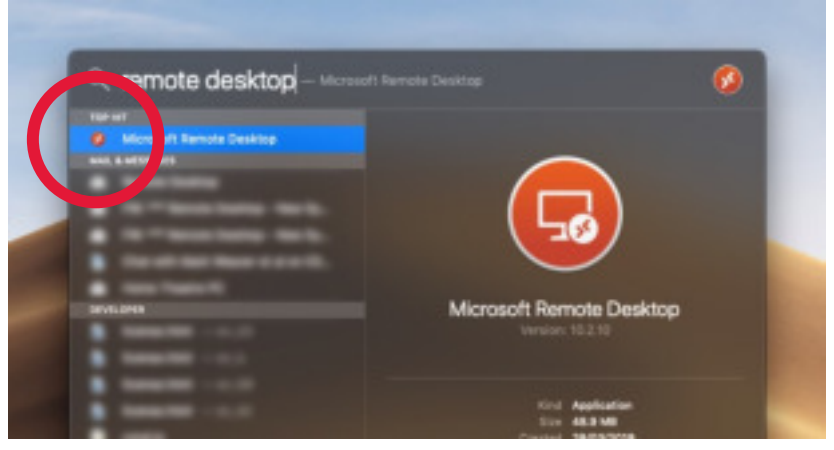

4. Click the **Feeds** tab then click the **+** button and select **Feed**.

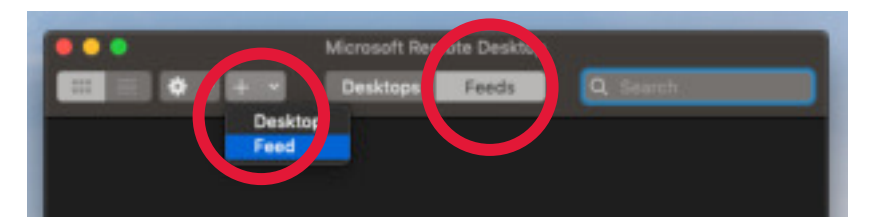

 Type the following address into the textbox that appears and click the Find Feed button: https://access.landau-forte.org.uk

|                            | Microsoft Remote Desktop<br>Desktops Feeds | Q Search       |
|----------------------------|--------------------------------------------|----------------|
| Add Feed<br>URL or Email A | ddress: https://access.landad              | u-forte.org.uk |

6. Click the User Account dropdown menu button and select Add User Account....

| 0.01 | Subscribing to Feed                                                                       |    |
|------|-------------------------------------------------------------------------------------------|----|
| http | Select user account                                                                       |    |
|      | This user account will be used to subscribe to a feed from<br>access.landau-forte.org.uk. | а. |
| Co   | Feed URL: https://access.landau-forte.org.ik/rdwa                                         |    |
|      | User Account 🗸 🦝 me ev y time                                                             |    |
|      | Add User Ac punt                                                                          |    |
|      | Cancel                                                                                    |    |

 When prompted enter your College username in the following format: LFC\USERNAME Then enter your College password and click the Add button.

| •••  | 10               | Subscribing to Feed |  |
|------|------------------|---------------------|--|
| http | Add User Account |                     |  |
|      | Usemame:         | LFC\JMARSHALL       |  |
| Co   | Password:        | •••••               |  |
|      | Friendly name:   |                     |  |
|      |                  | Cancel              |  |

**PLEASE NOTE:** You *must* include the **LFC**\ prefix before your username.

8. You are now able to use the Remote Desktop apps.

## Using the Remote Desktop app

 Open Spotlight Search by clicking the magnifying glass on the Menu Bar or by pressing **#cmd +** Space Bar on your keyboard.

.....

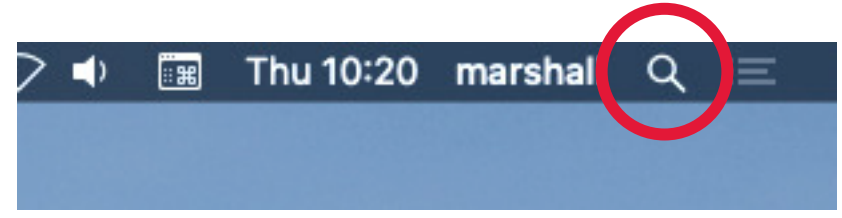

2. Type remote desktop in the search box and click on the Microsoft Remote Desktop app.

| mote desktop - Microsoft B                                                                                                    | terrote Desktop 💋        |
|----------------------------------------------------------------------------------------------------|--------------------------|
| rad-art                                                                                                    |                          |
| Ø Micro et Remote Deskite                                                                                                    |                          |
| and, & set 2 at                                                                                                    |                          |
|                                                                                                    |                          |
| Concernance wards                                                                                                    |                          |
| · Contractor to to                                                                                                    |                          |
| Caratrian Association                                                                                                    |                          |
| and the second second sec |                          |
| SEVEL DHAR                                                                                                    | Microsoft Remote Desktop |
|                                                                                                    |                          |
|                                                                                                    |                          |
|                                                                                                    |                          |
| a second second                                                                                                    | Kind Application         |
|                                                                                                    | 50x 48.3 MB              |

3. Click the **Feeds** tab to view the apps available to you.

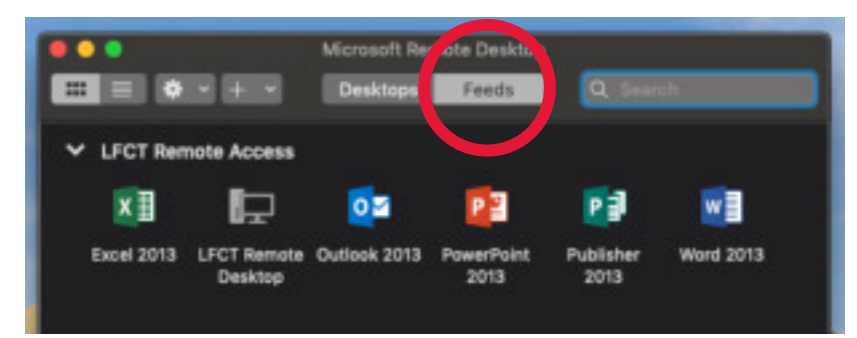

4. Double click any of the apps to launch them or double click **LFCT Remote Desktop** for the full Remote Desktop experience.